①「個人予約」を選択

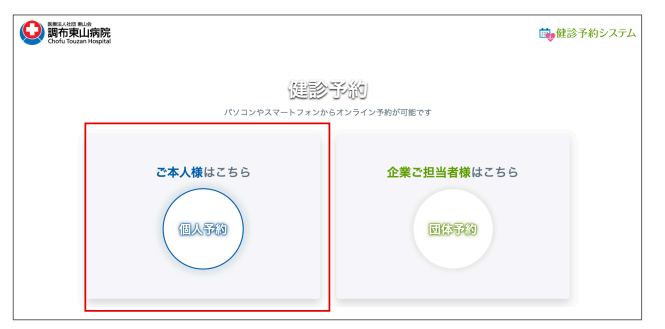

| ②「新規予約」を<br> |
|--------------|
|--------------|

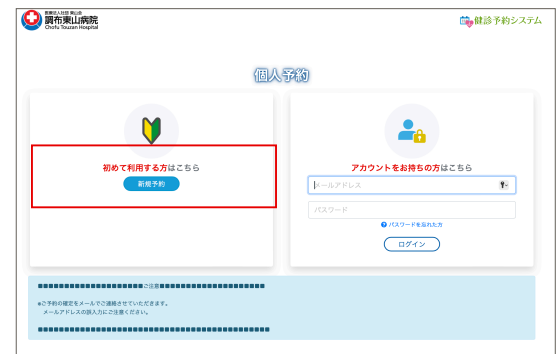

③「個人で受診される方はこちら」の「次へ」を選択

| Biget A Hill                                               | 💼 健診予約システム                                                   |
|------------------------------------------------------------|--------------------------------------------------------------|
| 受診確認 > 基本情報 > 健診コース・オプション > 予約日時 > お客様情報 > 支払方法・送付先        | > 入力情報確認 > 完了                                                |
| 健康保険組合にご加入の方はこちら                                           | 個人で受診される方はこちら                                                |
| 保険証に記載の保険者番号を入力してください<br>国気機構保険のう:6軒<br>その他規模保険組合の方:8軒<br> | 健康 <u>保険組合を通さずに個人雄で受診をご希望の方</u> は<br>お電話にてお問い合わせください<br>● 次へ |

④生年月日、性別をそれぞれ選択し、「次へ」

|          | Tellin<br>東山病院<br>countropital                            | 📴 健診予約システム                             |
|----------|-----------------------------------------------------------|----------------------------------------|
| 受診確認 > 基 | 本情報 > 健診コース・オプション > 予約日時 > お客様情報 > 支払方法・送付先 > 入力情報確認 > 完了 |                                        |
| 予約登録     | (皇 基本情報)                                                  | <ul> <li>⑦ 前へ</li> <li>● 次へ</li> </ul> |
| 生年月日 🔗 🕅 | 1979(昭和54年) 💠 年 1 💠 月 1 💠 日                               |                                        |
| 性別 💩     | 男 女                                                       |                                        |
|          | ③前へ)の次へ                                                   |                                        |

⑤ご希望のメニューを選択し、「次へ」

| Swatch Build<br>調布東山病院<br>Chofu Touzan Hospital       | 💼 健診予約システム                                 |  |  |  |  |
|-------------------------------------------------------|--------------------------------------------|--|--|--|--|
| 受診確認 > 基本情報 > 健診コース・オプション > 予約日時 > お客様情報 > 支払方法・送付先 > | 入力情報確認 > 完了                                |  |  |  |  |
| 予約登録 ( 🛃 健診コース・オプション )                                | (3 前へ) (3 次へ)                              |  |  |  |  |
| 調布東山病院の鍵診コース・オプションを表示しています                            |                                            |  |  |  |  |
| ○ 【2024年10月20日限定】乳がん検診(マンモグラフィ+乳腺エコー)(9,900 円)        | [2024年10月20日限定] 調布市乳がん検診(マンモグラフィ)(1,500 円) |  |  |  |  |
| ○ 【2024年10月20日限定】乳がん検診(マンモグラフィ)(7,700円)               | ○ 【2024年10月20日限定】乳がん検診(乳腺エコー)(5,500円)      |  |  |  |  |
| <ul> <li>● 次へ</li> </ul>                              |                                            |  |  |  |  |

⑥カレンダーの10月のページを表示させ、10月20日のご希望時間を選択

| See Back Reputal                     |            |                                             |        |                |                                     |      |     |   | 💼 健診予約システム |   |     |  |  |
|--------------------------------------|------------|---------------------------------------------|--------|----------------|-------------------------------------|------|-----|---|------------|---|-----|--|--|
| 10日回日 > 基本                           | 11年 > 第181 | 1ース・オプション                                   | > 予約日時 | > お客様情報 > 支払方法 | <ul> <li>送付先 &gt; 入力情報確認</li> </ul> | > 克了 |     |   |            |   |     |  |  |
| 予約登録(                                | 苗 予約       | 日時)                                         |        |                |                                     |      |     |   | 0          |   | ×^  |  |  |
| 診コース・オブ                              | ション        | [2024年10月20日設定] 調布市先がん総計(マンモグラフィ) [1,500 円] |        |                |                                     |      |     |   |            |   |     |  |  |
| 1己負担類                                |            | 1,500 円                                     |        |                |                                     |      |     |   |            |   |     |  |  |
| 予約日 (80) アの予約的なられば2000年3000-0 K(200) |            |                                             |        |                |                                     |      |     |   |            |   |     |  |  |
| F#\$34410 🔝                          |            |                                             |        |                |                                     |      |     |   |            |   |     |  |  |
| 定费                                   |            |                                             |        |                |                                     |      |     |   |            |   |     |  |  |
| 024年10                               | 月          |                                             |        |                | < 98 >                              |      |     |   |            | 1 | н а |  |  |
| 日                                    |            | я                                           |        | *              | *                                   | *    |     | * |            | ± |     |  |  |
| ×                                    | 29H        | ×                                           | 30日    | 1B<br>×        | 28<br>×                             | ×    | 3日  | × | 48         | × | 58  |  |  |
| ×                                    | 6日         | ×                                           | 78     | 88<br><b>X</b> | 98<br>×                             | ×    | 10日 | × | 118        | × | 12日 |  |  |
| ×                                    | 13H        | ×                                           | 14日    | 15日<br>×       | 16日<br>×                            | ×    | 17日 | × | 18日        | × | 19日 |  |  |
| 8-30 O<br>9-30 O                     | 20日        | ×                                           | 218    | 228<br>×       | 238<br>×                            | ×    | 24日 | × | 258        | × | 26日 |  |  |
| ×                                    | 2711       | ×                                           | 288    | 2911<br>×      | × 308                               | ×    | 318 | × |            | × |     |  |  |
| ×                                    |            | *                                           |        | 58<br><b>X</b> | 68<br><b>X</b>                      | ×    |     | × | 88         | × | 98  |  |  |
|                                      |            |                                             |        | G              |                                     |      |     |   |            |   |     |  |  |

▶次ページ以降で、住所などの情報、 支払方法・送付先、入力情報確認し、完了となります。

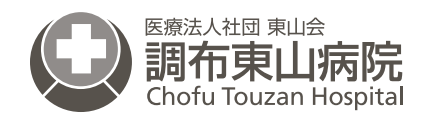